# SHOP DRAWINGS - Part Assembly Menu

Modified on: Fri, 13 Sep, 2019 at 6:14 PM

#### Part Assembly Menu

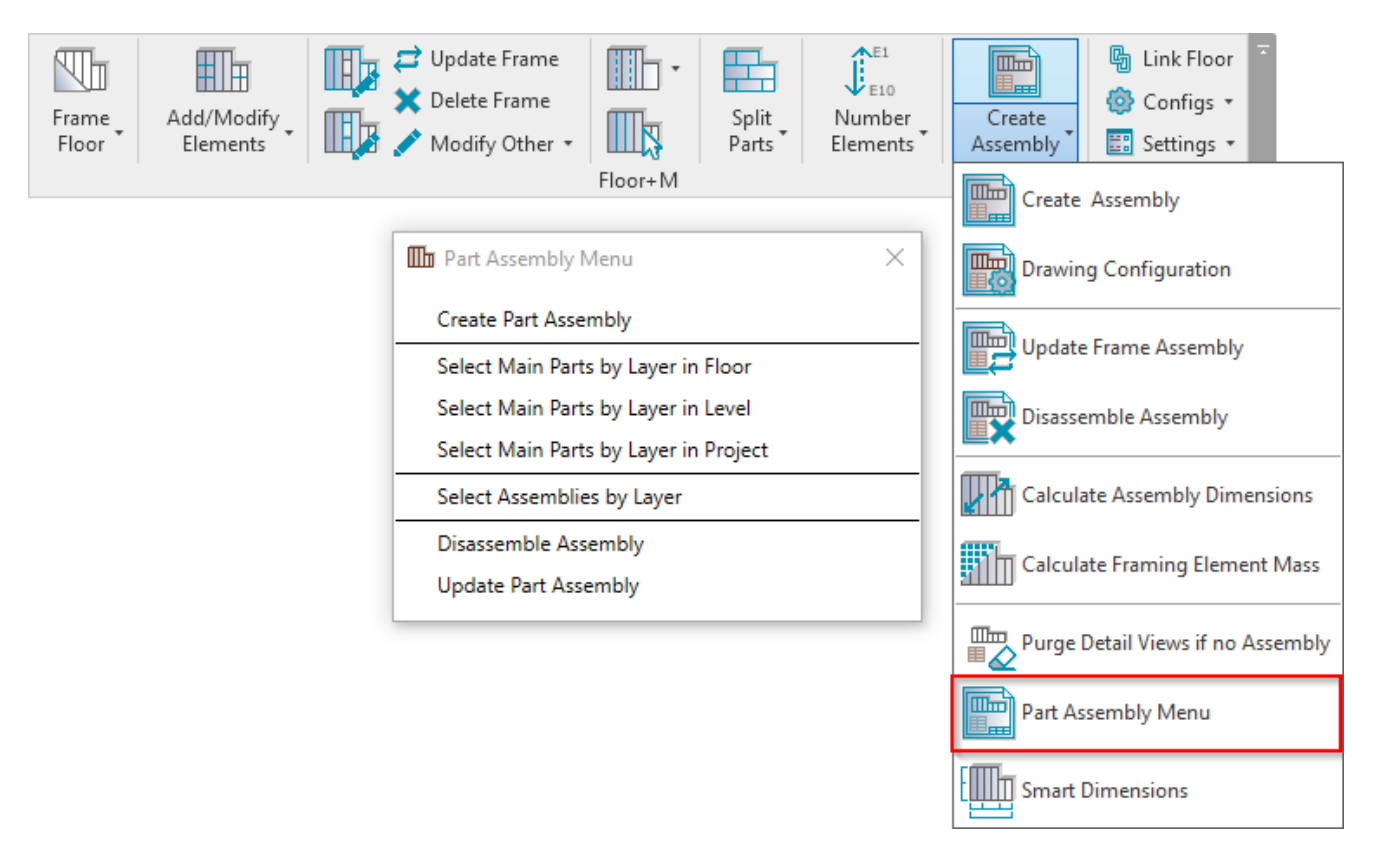

Part Assembly Menu – features for creating a part assembly and different part selection options.

#### **Create Part Assembly**

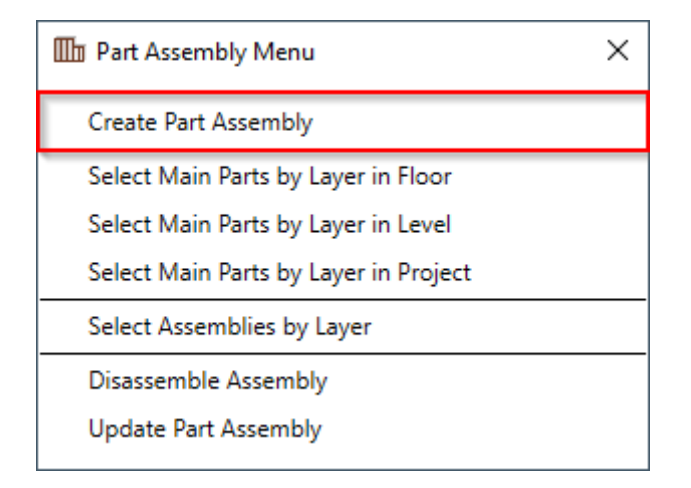

**Create Part Assembly** – makes shop drawings for selected framed parts. Select any frame of the floor and click Create Part Assembly. The software will create shop drawings according to predefined configurations. You can find shop drawings in Project Browser under Assemblies.

Mandatory condition: selected part needs to have Mark value assigned:

7/9/2021

#### SHOP DRAWINGS - Part Assembly Menu : AGACAD

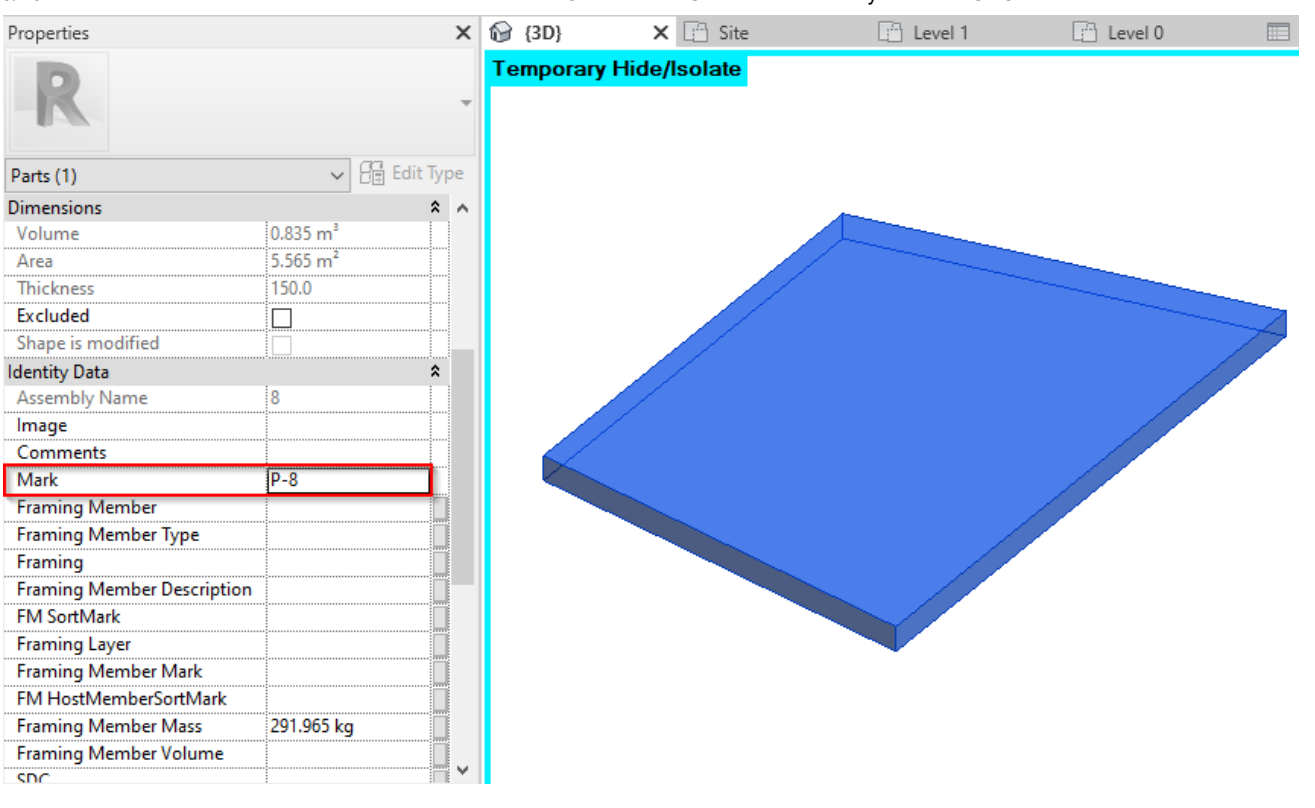

This value will be used as the assembly name. You can find shop drawings in **Project Browser** under **Assemblies**. An assembly combines all parts in a single entity, which is scheduled and isolated to create shop drawing views with tags and dimensions.

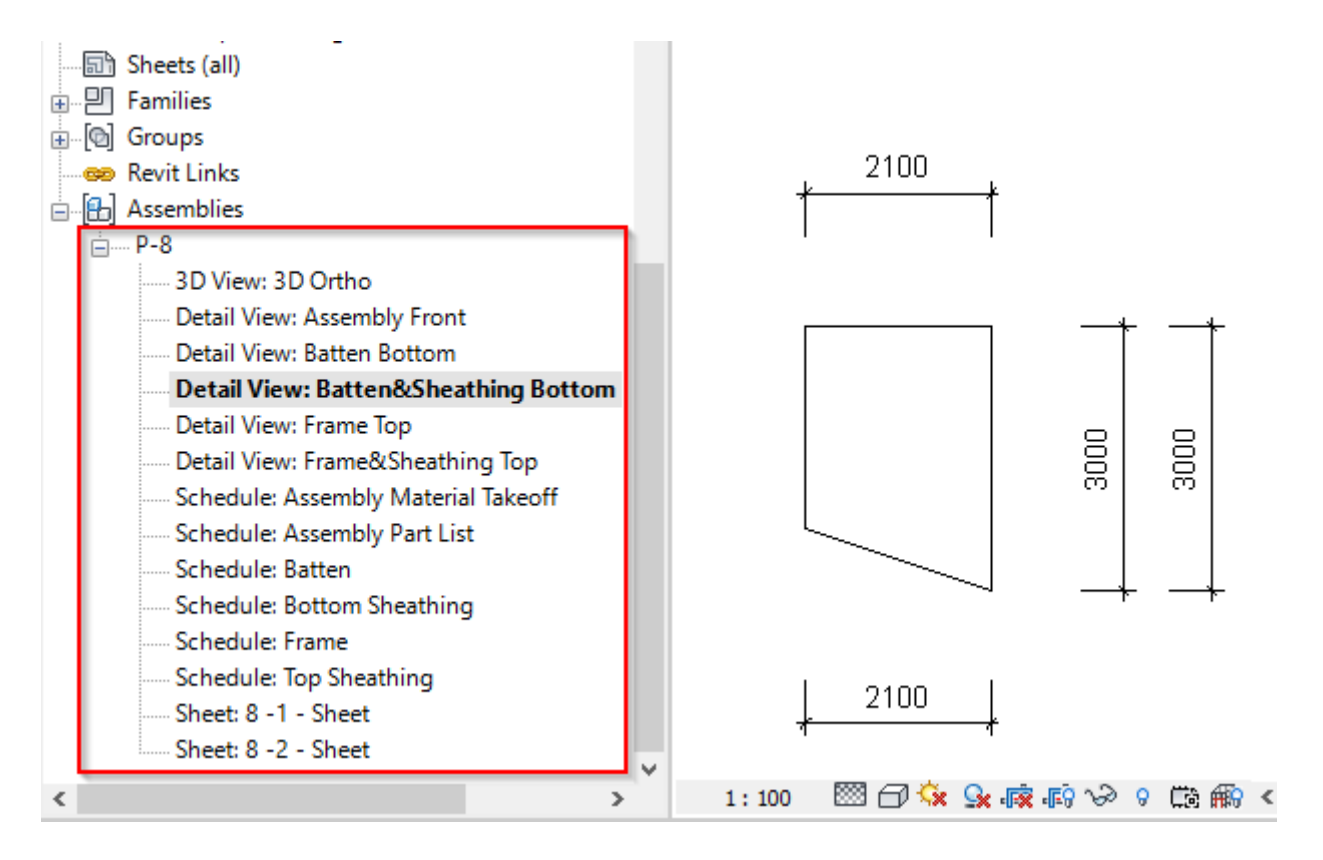

# Select Main Parts by Layer in Floor

| Part Assembly Menu                    | × |
|---------------------------------------|---|
| Create Part Assembly                  |   |
| Select Main Parts by Layer in Floor   |   |
| Select Main Parts by Layer in Level   |   |
| Select Main Parts by Layer in Project |   |
| Select Assemblies by Layer            |   |
| Disassemble Assembly                  |   |
| Update Part Assembly                  |   |

Select Main Parts by Layer in Floor – selects main parts in the framed floor.

Make sure Show Parts or Show Both is selected in View Properties  $\rightarrow$  Parts Visibility:

| Properties              | x                    |
|-------------------------|----------------------|
| Floor Plan              | •                    |
| Floor Plan: Level 1     | ✓ ☐ Edit Type        |
| Graphics                | * ^                  |
| View Scale              | 1:10                 |
| Scale Value 1:          | 10                   |
| Display Model           | Normal               |
| Detail Level            | Fine                 |
| Parts Visibility        | Show Both            |
| Visibility/Graphics Ov  | Show Parts           |
| Graphic Display Options | Show Original        |
| Orientation             | Show Both            |
| Wall Join Display       | Clean all wall joins |
| Discipline              | Architectural        |
| Show Hidden Lines       | By Discipline        |

Example: Click **Select Main Parts by Layer in Floor** and you will able to select only main parts from the framed floor:

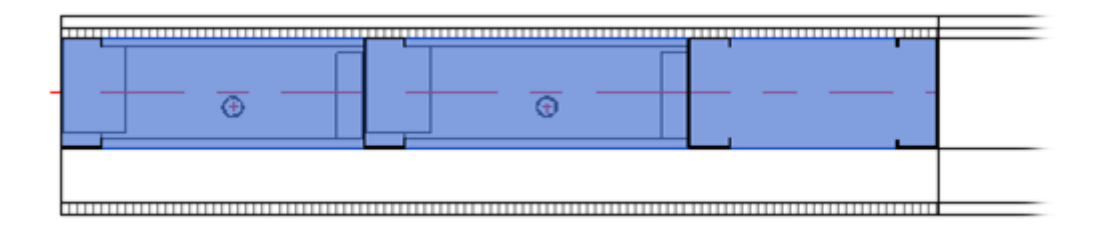

### Select Main Parts by Layer in Level

| III Part Assembly Menu                | × |
|---------------------------------------|---|
| Create Part Assembly                  |   |
| Select Main Parts by Layer in Floor   |   |
| Select Main Parts by Layer in Level   |   |
| Select Main Parts by Layer in Project |   |
| Select Assemblies by Layer            |   |
| Disassemble Assembly                  |   |
| Update Part Assembly                  |   |

Select Main Parts by Layer in Level – selects main parts in floor frames of the same type in the same level.

Make sure Show Parts or Show Both is selected in View Properties  $\rightarrow$  Parts Visibility:

| Properties              |                      | × |
|-------------------------|----------------------|---|
| Floor Plan              |                      | Ŧ |
| Floor Plan: Level 1     | V 🕞 Edit Typ         | e |
| Graphics                | *                    | ^ |
| View Scale              | 1:10                 |   |
| Scale Value 1:          | 10                   |   |
| Display Model           | Normal               |   |
| Detail Level            | Fine                 |   |
| Parts Visibility        | Show Both 🗸          |   |
| Visibility/Graphics Ov  | Show Parts           |   |
| Graphic Display Options | Show Original        |   |
| Orientation             | Show Both            |   |
| Wall Join Display       | Clean all wall joins |   |
| Discipline              | Architectural        |   |
| Show Hidden Lines       | By Discipline        |   |

*Example:* Click **Select Main Parts by Layer in Level**  $\rightarrow$  Select one main part in the framed floor  $\rightarrow$  All main parts of the same type in the same level will be selected:

7/9/2021

SHOP DRAWINGS – Part Assembly Menu : AGACAD

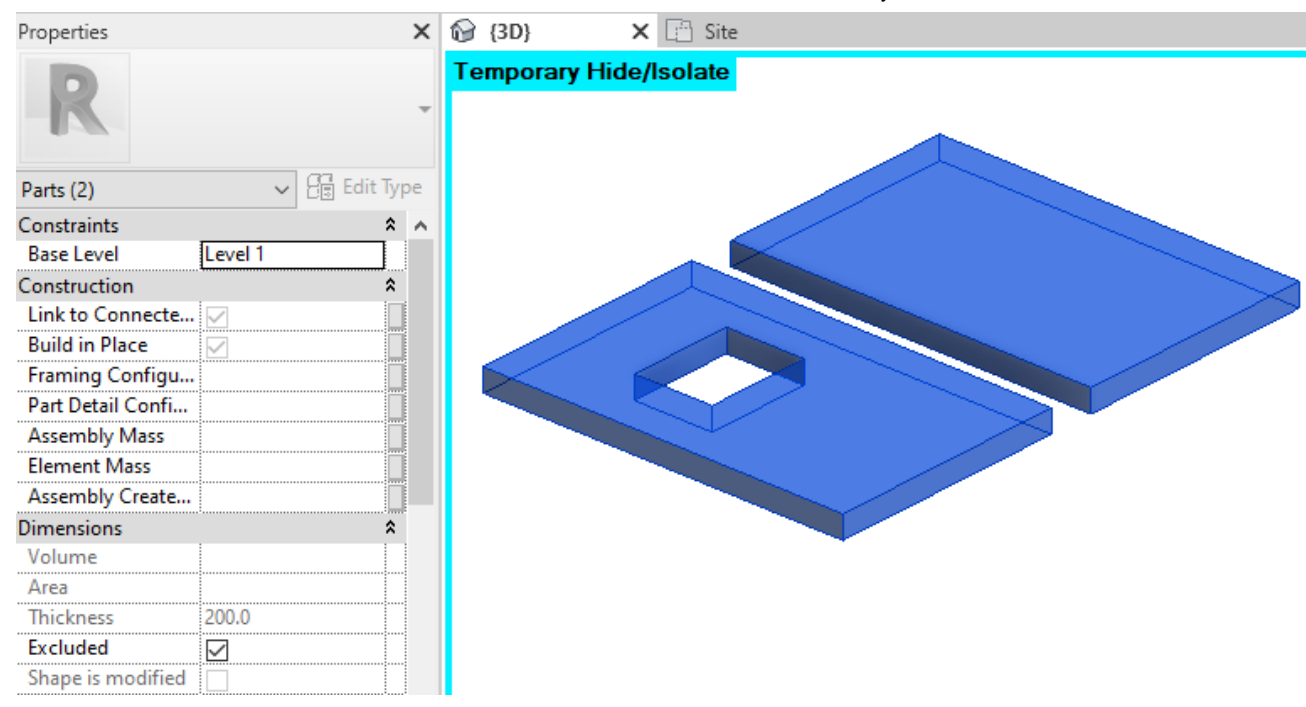

# Select Main Parts by Layer in Project

| III Part Assembly Menu                | × |
|---------------------------------------|---|
| Create Part Assembly                  |   |
| Select Main Parts by Layer in Floor   |   |
| Select Main Parts by Layer in Level   |   |
| Select Main Parts by Layer in Project |   |
| Select Assemblies by Layer            |   |
| Disassemble Assembly                  |   |
| Update Part Assembly                  |   |
|                                       |   |

Select Main Parts by Layer in Project - selects main parts in floor frames of the same type in the whole project.

Make sure Show Parts or Show Both is selected in View Properties  $\rightarrow$  Parts Visibility:

#### 7/9/2021

| Properties        |         |               |            |      |       | ×  |
|-------------------|---------|---------------|------------|------|-------|----|
| Floo              | or Plan |               |            |      |       | •  |
| Floor Plan: Level | 1       |               | <b>~</b> 8 | Edit | t Typ | be |
| Graphics          |         |               |            |      | \$    | ^  |
| View Scale        |         | 1:10          |            |      |       |    |
| Scale Value 1:    |         | 10            |            |      |       |    |
| Display Model     |         | Normal        |            |      |       |    |
| Detail Level      |         | Fine          |            |      |       |    |
| Parts Visibility  |         | Show Both     |            |      | 4     |    |
| Visibility/Graphi | cs Ov   | Show Parts    |            |      |       |    |
| Graphic Display   | Options | Show Origina  | al         |      |       |    |
| Orientation       |         | Show Both     |            |      |       |    |
| Wall Join Display | /       | Clean all wal | l join     | s    |       |    |
| Discipline        |         | Architectural |            |      |       |    |
| Show Hidden Li    | nes     | By Discipline |            |      |       |    |

Example: Click **Select Main Parts by Layer in Project**  $\rightarrow$  select one main part in the framed floor  $\rightarrow$  all main parts of the same type in the whole project will be selected. In the image below, the main parts of the external floors are selected from all levels:

| Properties        |              | ×        | 1 Co | {3D}    | ×     | 📋 Site |
|-------------------|--------------|----------|------|---------|-------|--------|
| D                 |              |          | Те   | mporary | Hide/ | solate |
|                   |              | Ť        |      |         |       |        |
| Parts (3)         | ~ 8∰ Ec      | dit Type |      | $\sim$  |       |        |
| Constraints       |              | * ^      |      |         | _     |        |
| Base Level        |              |          |      |         |       |        |
| Construction      |              | *        |      |         |       |        |
| Link to Connecte  | $\checkmark$ |          |      |         |       |        |
| Build in Place    | $\checkmark$ |          |      |         |       |        |
| Framing Configu   |              |          |      |         |       |        |
| Part Detail Confi |              |          |      |         |       |        |
| Assembly Mass     |              |          |      |         |       |        |
| Element Mass      |              |          |      |         |       |        |
| Assembly Create   |              |          |      |         |       |        |
| Dimensions        |              | *        |      |         |       |        |
| Volume            |              |          |      |         |       |        |
| Area              |              |          |      |         | 1     |        |
| Thickness         | 200.0        |          |      |         |       |        |
| Excluded          |              |          |      |         |       |        |
| Shape is modified |              |          |      |         |       |        |

## Select Assemblies by Layer

| Part Assembly Menu                    | × |
|---------------------------------------|---|
| Create Part Assembly                  |   |
| Select Main Parts by Layer in Floor   |   |
| Select Main Parts by Layer in Level   |   |
| Select Main Parts by Layer in Project |   |
| Select Assemblies by Layer            |   |
| Disassemble Assembly                  |   |
| Update Part Assembly                  |   |
|                                       |   |

**Select Assemblies by Layer** – selects all part assemblies from the same floor. You just need to select one assembly and the others will automatically be selected.

### **Disassemble Assembly**

| III Part Assembly Menu                | × |
|---------------------------------------|---|
| Create Part Assembly                  |   |
| Select Main Parts by Layer in Floor   |   |
| Select Main Parts by Layer in Level   |   |
| Select Main Parts by Layer in Project |   |
| Select Assemblies by Layer            |   |
| Disassemble Assembly                  |   |
| Update Part Assembly                  |   |

**Disassemble Assembly** – removes the assembly relationship between elements in the selected assembly and all associated views.

*Recommended workflow:* Instead of **Revit**  $\rightarrow$  **Disassemble**, we recommend using **Floor+M** $\rightarrow$  **Part Assembly Menu**  $\rightarrow$  **Disassemble Assembly** as it doesn't show unnecessary pop-ups and deletes the gravity point.

**Update Part Assembly** 

| III Part Assembly Menu                | × |
|---------------------------------------|---|
| Create Part Assembly                  |   |
| Select Main Parts by Layer in Floor   |   |
| Select Main Parts by Layer in Level   |   |
| Select Main Parts by Layer in Project |   |
| Select Assemblies by Layer            |   |
| Disassemble Assembly                  |   |
| Update Part Assembly                  |   |

**Update Part Assembly –** updates the selected part assembly if any changes were made to the parts or to the **Drawing Configuration**.